如何修改路由器和交换机的密码 PDF转换可能丢失图片或格 式,建议阅读原文

https://www.100test.com/kao\_ti2020/296/2021\_2022\_E5\_A6\_82\_ E4 BD 95 E4 BF AE E6 c101 296163.htm 在平常工作中经常 有朋友问我:我们单位的路由器、交换机当初是某某(人或 公司) 配置的, 他没有告诉密码而我们现在想做一些修改又 找不到他。怎么才能修改密码呢?下面我就结合本人多年的 工作经验谈谈如何修改路由器和交换机的密码。 设置路由器 的方式 设置路由器一般可以用五种方式: 1、通过Ethernet上 的SN MP网管工作站来设置; 2、AUX 口接MODEM, 通过 电话线与远方的终端或运行终端仿真软件的微机相连;3、 通过Ethernet上的TFTP服务器; 4、通过Ethernet上的TELNET 程序(建议你关闭这种方式); 5、Console 口接终端或运行 终端仿真软件的微机(推荐使用)。注意:路由器的第一次 设置必须通过第5种方式进行;这时终端的硬件设置为波特率 :9600,数据位:8,奇偶校验:无,停止位:1,流量控制 :无。路由器密码的修改具体操作步骤如下:1、以一台普 通WIN98电脑为终端,使用专用的接头和设置电缆连接路由 器的Console口和电脑的串口。调用WIN98的"超级终端"程 序。给新建连接取一个方便记忆的名字。其中波特率:9600 ,数据位:8,奇偶校验:无,停止位:1,流量控制:无。2 运行命令show version以一台Cisco 2600路由器为例子 : Router>sh ver Cisco Internetwork Operating System Software IOS (tm) C2600 Software (C2600-IS-M), Version 12.0 (7 ) T, RELEASE SOFTWARE (fc2) Copyright (c) 1986-1999 by cisco Systems, Inc. ..... Configuration register is 0x2102 注意

上面这一行,寄存器的原始值一般为0x2102或0x102,记下这 个值。3、关闭路由器的电源,30秒钟后再打开。4、在路 由器启动的60秒钟之内按下Break键,忽略NVRAM引导。在 看到 "rommon 1 > "的提示符后键入命令: confreg 0x2142 或o/r0x2142(25系列)。在"rommon2>"的提示符后键入 命令:rommon2>reset,重新启动路由器。5、重新启动路 由器时见到所有的提问都回答:NO或者按Ctrl-C.r "在见到 "Router>"提示符后键入命令:enable.可以看到"Router#" 提示符。现在你已经处在特权用户状态下了。6、键入命令 : config mem 或 copy start running 将NVRAM 中的内容考入内 存。注意:不要使用命令:config term.7、键入命令:wr term 或 show running 这时,你可以看到该路由器的配置包括 密码。如果密码没有加密,你记录下来就可以了,否则,你 需要更改密码。 8、 键入命令:config term .出现提示 : hostname (config) #9、 键入命令: enable secret 更改密码 。10、 建议你在这时使用命令: show ip interface brief 检查一 下各个端口的状态是否都为UP,如不是,请将其UP.11、键 入命令: config-register 0x2102.该命令中的寄存器的原始值和 第2步骤中记录的值相同。 12、 键入Ctrl-z 退出配置状态,回 到提示符:hostname#13、键入命令:write mem.将配置文件 保存。14、退出特权用户状态,关闭"超级终端"程序。声 明:该修改方法适用于多种型号的Cisco路由器。如:Cisco 1000, 2600, 3600, 4500, 4700, 6x00.....。本人在Cisco 2600,3600系列路由器上成功使用过。另外有一种简单的方 法替代上面修改方法的前4步。具体如下:1、开机时按使进 入ROM监控状态,忽略NVRAM引导。2、按o命令读取配置

寄存器的原始值。 > o (一般值为0x2102) >o/r0x2142 (Cisco2500系列) rommon 1 > confreg 0x2142 rommon 2 > reset 3、 接上面第5步。 修改交换机密码 具体操作步骤: 1、 以一台 普通WIN98电脑为终端,使用专用的接头和设置电缆连接交 换机的Console口和电脑的串口。调用WIN98的"超级终端" 程序。给新建连接取一个方便记忆的名字。其中波特率 :9600,数据位:8,奇偶校验:无,停止位:1,流量控制 拔掉交换机电源线。 3、 按下"mode"按钮不动 :无。 2、 (在前面板的左边)。4、插好交换机电源线,然后释放 "mode"按钮。出现如下提示: The system has been interrupted prior to initializing the flash file system The following commands will initialize the flash file system, and finish loading hO the operating system software: flash\_init load\_helper boot 5、 键 入命令:flash\_init6、 键入命令:load\_helper7、 键入命令:dir flash: 注意:一定要有":"。8、键入命令: rename flash : config.text flash: config.old,重新命名配置文件。该配置文 件包含密码定义。 9、 键入命令: boot 10、 在Continue with the configuration dialog? [yes/no]: 后键入"N"。11、在提 示符后键入命令: enable, 进入特权模式。12、 键入命令 : rename flash: config.old flash: config.text,恢复配置文件。 13、 键入命令: copy flash: config.text system: running-config ,将配置文件拷贝入内存。14、进入配置状态,更改密码 15、 将新配置保存。 16、 退出特权用户状态,关闭" 超级 终端"程序。声明:该修改方法适用于多种型号的Cisco交换 机。如:Cisco 2900XL, 3500XL, 2950, 3550.本人在Cisco 3500XL交换机上成功使用过。 100Test 下载频道开通, 各类考